## List doesn't look right; can't print all the pages

Does the Print/Download view look like this? (Figure 1)

|           |            | BIRTH DATE  |                 |             |     |  |
|-----------|------------|-------------|-----------------|-------------|-----|--|
|           |            |             | SSN             |             |     |  |
| LAST NAME | FIRST NAME | MI          |                 |             | SEX |  |
|           |            |             |                 |             |     |  |
|           |            |             |                 |             |     |  |
| lastname  | BRITTANY   |             |                 |             |     |  |
|           |            | м           | 999999999       | ~10/30/1900 |     |  |
|           |            |             |                 |             | ۴   |  |
|           |            |             |                 |             |     |  |
|           |            |             |                 |             |     |  |
|           |            |             |                 |             |     |  |
| lastname  | KEYNON     |             |                 |             |     |  |
|           |            |             | 11111111        | 11/04/1900  |     |  |
|           |            |             |                 | C           | м   |  |
|           |            | FIGURE I PH | KINT/VIEW ISSUE | 5           |     |  |
|           |            |             |                 |             |     |  |
|           |            |             |                 |             |     |  |
|           |            |             |                 |             |     |  |

Will it only print a few pages?

If you are using Internet Explorer, click on Tools in the Menu bar at the top.

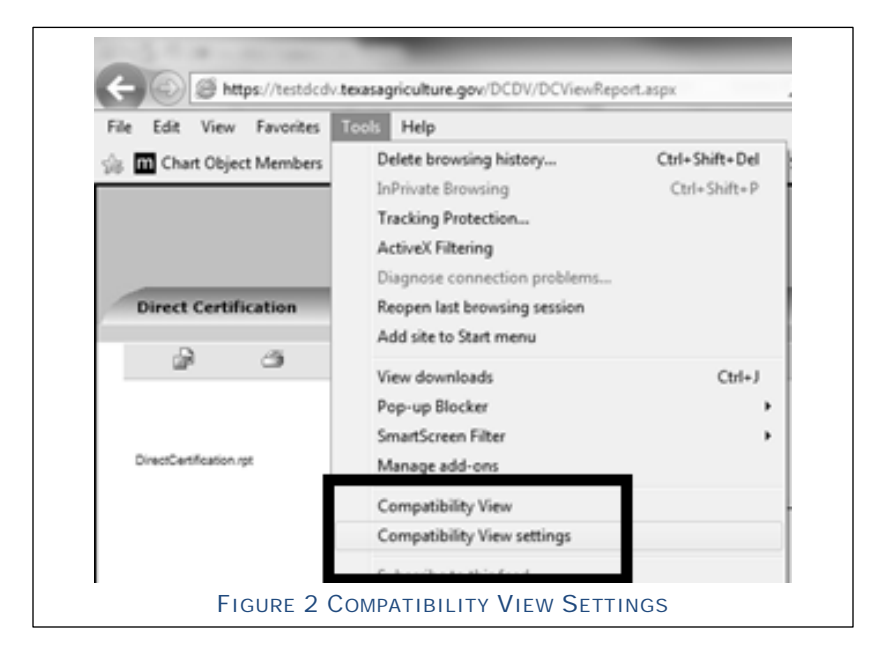

Add this website: field should have

**texasagriculture.gov** in the box. If not, enter it and select *Add* and then select *Close*.

| 🗠   | Compatibility       | View.              | sites to be dispa | iyed in |
|-----|---------------------|--------------------|-------------------|---------|
| Add | this website:       |                    |                   |         |
| iex | asagriculture.gov   | 1                  |                   | Add     |
| web | sies you ve aque    | d to compatible    | v view:           |         |
|     | ,                   |                    | ,                 | Remove  |
|     |                     |                    |                   |         |
|     |                     |                    |                   |         |
|     |                     |                    |                   |         |
|     |                     |                    |                   |         |
|     |                     |                    |                   |         |
|     |                     |                    |                   |         |
|     | u batebou abulu     | aheita lete from   | Maracatt          | _       |
|     | isolav intranet sit | es in Compatibili  | ty View           |         |
|     | isplay all website  | s in Compatibility | View              |         |
|     |                     |                    |                   |         |

Firefox has the same Print/Download issue, but there is no fix for it. Use the Download option in Firefox or use another browser for Print/Download in Direct Certification.